# **EMIS Quick User Guide**

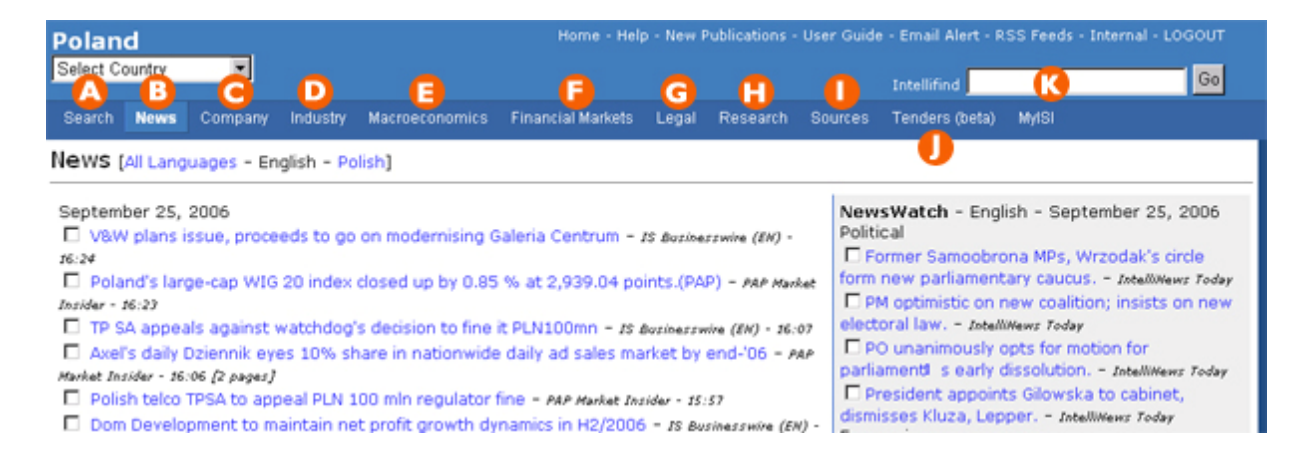

# Search page (details on page 2)

А

- The News page: Access the latest news in English and the local language. The NewsWatch section brings you the most important news stories for the day, prioritized by our content editors and updated several times a day.
- Ce The Company page: Search most of the actively traded and private companies in the country. Retrieve profiles, financial statements, research reports, news and corporate actions. Access our Financial Analysis Tool to perform peer comparison and analysis on company financials.
- The Industry page: Search for the correct industry as classified by NAICS. Drill down to industry profiles, research reports, industry statistics, news and top companies in the sector.
- The Macroeconomics page: Comprehensive database of key economic indicators with historical time series and consensus projections. Download time series data, statistics and graphics into Excel.
- **(i** The Financial Markets page: View charts and figures of various securities, details of stock quotes, quick overview of the country's financial market and currency rates, latest reports and analysis, movers and shakers, etc.
- Content of the Legal page: Latest legal news on the country.
- The Research page: Research reports collected from hundreds of top local and international analysts, brokerages and consultancies from around the world.
- The Sources page: List of all the sources available for the country. You can do a publication search by name, provider, category, etc.
- The Tenders page: Search and access the Tenders Electronic Daily (TED) database. TED supplies information on public contracts for works, supplies and services from all EU member states, including utilities contracts and other offers of work put out by the European Commission.
- [R] IntelliFind: Our own search engine. Quickly type in a keyword for a quick search in our database.

# Intellifind – Our own powerful search engine

| Poland Home - Help - New Publications - User Guide - Email Alert - RSS Feeds - Internal - LOGOUT Select Country |                                                                                                    |                                                                                                    |  |
|----------------------------------------------------------------------------------------------------|----------------------------------------------------------------------------------------------------|----------------------------------------------------------------------------------------------------|--|
| Search News Company Indu                                                                                        | ustry Macroeconomics Financial Markets Legal Rese                                                                | earch Sources Tenders (beta) MyISI                                                                                                    |  |
| Countries<br>Poland<br>Asia<br>C. Asia - Caucasus<br>Central Europe<br>Latin America<br>Atrice and Middle East  | Search Terms Search Search Search Search Titles Only New Search Engine FAQs Global Sources Include PPV Documents | Featured Publications<br>English<br>Internet Securities Businesswire (English)<br>IntelliNews - Poland Today<br>IntelliNews - Poland This Week<br>DealWatch<br>Computer (English) |  |
| Languages<br>Polish<br>English<br>French                                                                        | Sort By:<br>© Date<br>© Relevance (make this my default)                                                         | EconTrends (English)     Intellinews - CEE Energy News Watch     Intellinews - CEE Telecoms/Media/IT News Watch Polish                                                            |  |
| Content Types ALL News Analysis and Research Statistics                                                         | Date Range<br>C Today<br>C Last 7 days<br>C Last 30 days<br>C Last Year                                          | Internet Securities Businesswire     Corporate Database     EconTrends     Effect - Sector Statistics     Emitent     Macroeconomic Database     Monitor Polski B                 |  |
| Sources ALL Newswires / News Agencies Newspapers Magazines Clippings Agencies Radio / TV Stations               | C Range from 500 to<br>(yyyy/mm/dd)<br>Publication Search                                                        | Market Indices<br>WIRR 10,342.32 2.41% Sep 25<br>TECHWIG 1,066.73 1.53% Sep 25<br>WIG20 2,939.04 0.85% Sep 25                                                                     |  |
| Use Ctrl+click to select<br>more than one choice.                                                               | [Help   Help Searching Foreign Languages] Search Tips                                                            | MIG 44,222.21 1.03% Sep 25<br>MIDWIG 3,211.35 1.89% Sep 25                                                                                                    |  |

### **Selecting countries**

IntelliFind allows you to search through all ISI Emerging Markets' country products.

To select multiple countries hold down the Ctrl-key and select the relevant countries with your mouse button. If you do not select a country, IntelliFind will automatically default to the current country product.

#### Searching in foreign languages

IntelliFind allows you to search in English and local languages. To select multiple languages hold down the Ctrl-key and select the languages with your mouse button. Should you select languages with conflicting character sets, IntelliFind will ask you to confirm or change your current character set.

Note: IntelliFind configures each local language with its corresponding character set. If you select multiple languages that have conflicting character sets, you will be asked to verify the character set you are using. Each character set corresponds to a language:

- Latin\_1 (English, Spanish, Portuguese, French, German)
- Latin 9 (Turkish)
- cp1250 (Polish, Czech, Hungarian, Romanian, Slovakian, Estonian, Latvian)
- cp1251 (Russian, Ukrainian, Bulgarian)
- Chinese (Chinese)

IntelliFind automatically defaults to English if you do not select a language. Note: Please note that we have a Cyrillic and Arabic keyboards available through the Search page.

### Entering search terms in foreign languages

You can enter search terms in foreign languages by:

- Using your keyboard (Your technical department can help you set this up)
- Cutting and pasting text from your browser
- For Latin character sets, you can use the common smashed version of the term(s)

# Setting up your browser to display foreign languages

# Netscape Navigator (4.0 and higher)

- Go to the View menu for Netscape
- Select Character Encoding
- Select the relevant encoding for the language you are using

# **Microsoft Internet Explorer (4.0 and higher)**

- Go to the View menu for Explorer
- Select Encoding
- Select the appropriate encoding for the language you are using

### Searching by publication dates

IntelliFind gives you the flexibility to search by publication date. Simply select from one of the following options:

- Today: searches for articles published today.
- Last 7 days: searches for articles published during the last 7 days.
- Last 30 days: searches for articles published during the last 30 days.
- Last year: searches for articles published during the last year.
- Date range: searched through a specific date range in yyyy/mm/dd format.

For example, to search for articles published between February 01, 2006 and May 30, 2006 enter the following into the date box:

Range from to (yyyy/mm/dd)

If you do not specify a date, IntelliFind will search articles published during the last year.

#### Understanding the default settings

IntelliFind will automatically default to the following settings if you leave them blank or don't change them:

| Country/Region   | The country product you are currently using |  |
|------------------|---------------------------------------------|--|
| Language         | English                                     |  |
| Content types    | All                                         |  |
| Publication Date | Last year                                   |  |
| Search Term      | Exact Phrase                                |  |

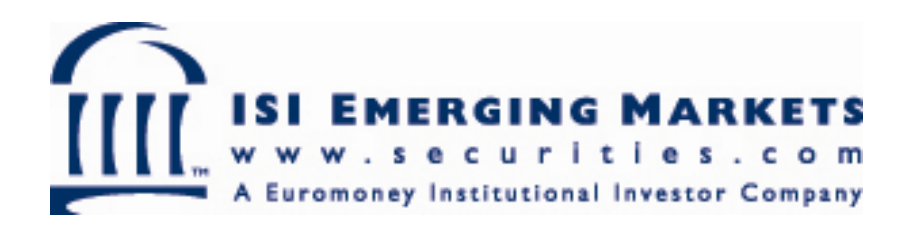